## **LEADS Daily Bulletin**

October 19, 2023

## LEADS 3.0 – Search Code List

This applies to any form in messenger, go to the box of the code list field that you want to search. Right click on the field and choose the "Search Code List" item from the popup menu.

Note: You can also hold down the Ctrl key and press 'F'.

|     | /ehicle <u>M</u> ake |              |        |                          |
|-----|----------------------|--------------|--------|--------------------------|
|     | Сору                 | Ctrl-C       |        | •                        |
| 10  | Cut                  | Ctrl-X       |        | -                        |
|     | Paste                | Ctrl-V       |        | •                        |
| -   | Select All           | Ctrl-A       |        |                          |
| -   | Undo                 | Ctrl-Z       |        |                          |
|     | Redo                 | Ctrl+Shift-Z | rity # | Miscellaneo <u>u</u> s # |
| _   | Copy Code Value      | Ctrl-C       |        |                          |
| _   | Field Help (EW.VMA)  | F1           |        |                          |
| ati | Transaction Help (EW | )            |        |                          |
|     | Search Code List     | Ctrl-F       |        |                          |
|     |                      |              |        |                          |

This window displays the text meanings of all the codes in the list, and you can scroll through the list to browse through the code items. To start a quick search, you can begin typing into the "Enter Search Text" box to find what you are searching for.

| 💂 Code List Search                 | x |
|------------------------------------|---|
| Enter Search Text                  |   |
|                                    |   |
| Only search From                   |   |
| (Czechoslavakia; also see Jawa/CZ) |   |
| 2 Moto, Inc.                       |   |
| 280 Trailers, LLC                  |   |
| 4 Star (Four Star) Trailers, Inc.  |   |
| A & B Trailer Mfg. Co., Inc.       |   |
| A & C Knight, Ltd.                 |   |
| A & E Custom Design Trailers       |   |
| A & F Trailer Mfg.                 |   |
| A & J Inds. Custom Fiberglassing   |   |
| A & M Boat Trailer                 |   |
| A & M Coach                        | - |
| Selected Code Value                |   |
| 67                                 | _ |
|                                    |   |
| OK                                 |   |

As you type into the search text, Messenger will remove all code items which do not match your search terms. The remaining codes are highlighted where they match your search. The below example shows the results of searching the vehicle make code list with the terms "american motors".

| Enter Search Text   american motors   Only Search From   American Motors   American Motors Corp.   American Motors General Bus   American Motors Jeep (mfd. 1970-1988)     Selected Code Value   AMER   OK                                          | Code List Search                      |
|----------------------------------------------------------------------------------------------------|---------------------------------------|
| american motors         Only Search From         American Motors         American Motors Corp.         American Motors General Bus         American Motors Jeep (mfd. 1970-1988)         - Selected Code Value         AMER         OK       Cancel | Enter Search Text                     |
| Only Search From  American Motors  American Motors Corp.  American Motors General Bus American Motors Jeep (mfd. 1970-1988)   Selected Code Value  AMER  OK  Cancel                                                                                 | american motors                       |
| American Motors<br>American Motors Corp.<br>American Motors General Bus<br>American Motors Jeep (mfd. 1970-1988)<br>- Selected Code Value<br>AMER<br>OK Cancel                                                                                      | Only Search From                      |
| American Motors Corp.<br>American Motors General Bus<br>American Motors Jeep (mfd. 1970-1988)<br>- Selected Code Value<br>AMER<br>OK Cancel                                                                                                    | American Motors                       |
| American Motors General Bus<br>American Motors Jeep (mfd. 1970-1988)<br>- Selected Code Value<br>AMER<br>OK Cancel                                                                                                    | American Motors Corp.                 |
| American Motors Jeep (mtd. 1970-1988) Selected Code Value AMER OK Cancel                                                                                                    | American Motors General Bus           |
| Selected Code Value<br>AMER<br>OK Cancel                                                                                                    | American Motors Jeep (mfd. 1970-1988) |
| Selected Code Value<br>AMER<br>OK Cancel                                                                                                    |                                       |
| Selected Code Value AMER OK Cancel                                                                                                    |                                       |
| Selected Code Value AMER OK Cancel                                                                                                    |                                       |
| Selected Code Value AMER OK Cancel                                                                                                    |                                       |
| Selected Code Value AMER OK Cancel                                                                                                    |                                       |
| Selected Code Value AMER OK Cancel                                                                                                    |                                       |
| AMER OK Cancel                                                                                                    | Selected Code Value                   |
| OK Cancel                                                                                                    | AMER                                  |
| OK Cancel                                                                                                    |                                       |
|                                                                                                    | OK                                    |

You can scroll through the remaining codes by selecting one with the mouse or by using the up/down arrow or even the page up/down keys on your keyboard. Once you select a code item, Messenger displays the code value below the list in the "Selected Code Value."

After you have found the desired code item, click the OK button, and Messenger auto fills in the form field with the code you selected.

| Vehicle <u>M</u> ake   |   |  |  |  |  |
|------------------------|---|--|--|--|--|
| AMER = American Motors | • |  |  |  |  |

If you have any questions or need help, please contact the ISP Help Desk <u>ISP.HelpDesk@illinois.gov</u> or at 866/LEADS-00 (866/532-3700).

| Operator's<br>Initials | Date | Operator's<br>Initials | Date | Operator's<br>Initials | Date | Operator's<br>Initials | Date | Operator's<br>Initials | Date |
|------------------------|------|------------------------|------|------------------------|------|------------------------|------|------------------------|------|
|                        |      |                        |      |                        |      |                        |      |                        |      |
|                        |      |                        |      |                        |      |                        |      |                        |      |
|                        |      |                        |      |                        |      |                        |      |                        |      |
|                        |      |                        |      |                        |      |                        |      |                        |      |
|                        |      |                        |      |                        |      |                        |      |                        |      |
|                        |      |                        |      |                        |      |                        |      |                        |      |